### <mark>Шаг 1</mark> Нажимаем **Пуск** → Панель управления

| В Калькулятор                     |                       |  |
|-----------------------------------|-----------------------|--|
|                                   | Документы             |  |
|                                   | Изображения           |  |
|                                   | Музыка                |  |
|                                   | Видео                 |  |
|                                   | Загрузки              |  |
|                                   | Избранное             |  |
|                                   | Недавние документы    |  |
|                                   | Компьютер             |  |
|                                   | Панель управления     |  |
|                                   | Устройства и принтеры |  |
| <ul> <li>Все программы</li> </ul> | Безопасность Windows  |  |
| Найти программы и файлы           | Завершение сеанса     |  |

## <mark>Шаг 2</mark>

Панель управления может быть двух видов:

Вид по Категориям, выбираем категорию Сеть и интернет пункт Просмотр состояния сети и задач

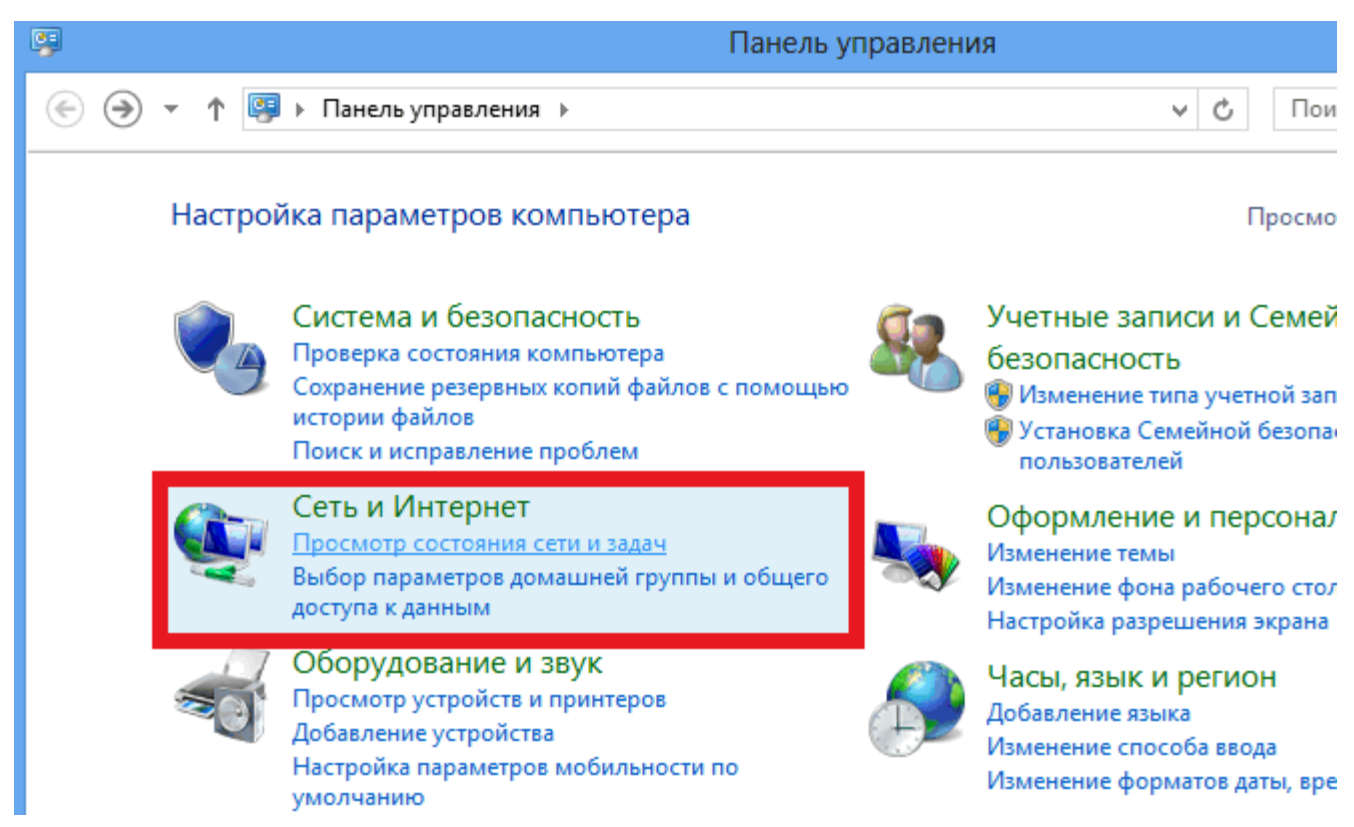

#### Вид Классический, открываем пункт Центр управления сетями и общим доступом

Настройка параметров компьютера

Просмотр: Мелкие значки 🔻

| 🖌 Flash Player (32 бита)        | 🕌 Java                              | 📑 Windows CardSpace                | 📑 Автозапуск                        |
|---------------------------------|-------------------------------------|------------------------------------|-------------------------------------|
| 🗟 Администрирование             | 🍓 Архивация и восстановление        | 🔗 Брандмауэр Windows               | 🜮 Восстановление                    |
| 👚 Дата и время                  | 🌌 Датчик расположения и другие датч | 🚔 Диспетчер устройств              | 🧧 Диспетчер учетных данных          |
| 🍓 Домашняя группа               | 🕍 Защитник Windows                  | 🐳 Звук                             | 📟 Значки области уведомлений        |
| 📖 Клавиатура                    | 🨥 КриптоПро CSP                     | 🗷 Мышы                             | 🔔 Панель задач и меню "Пуск"        |
| 🔑 Параметры индексирования      | 📔 Параметры папок                   | 📓 Параметры планшетного компьютера | 🖉 Перо и сенсорный ввод             |
| 🖉 Персонализация                | 🐻 Подключения к удаленным рабочим с | 💭 Почта                            | ᡖ Приступая к работе                |
| 📷 Программы и компоненты        | 🍘 Программы по умолчанию            | 👵 Распознавание речи               | 🔂 Свойства браузера                 |
| 🕎 Система                       | 📕 Счетчики и средства производитель | 🛄 Телефон и модем                  | 💶 Управление цветом                 |
| 📕 Устранение неполадок          | 📾 Устройства и принтеры             | 🍇 Учетные записи пользователей     | 🖑 Центр обновления Windows          |
| 陀 Центр поддержки               | 🔞 Центр синхронизации               | 🕲 Центр специальных возможностей   | 🚆 Центр управления сетями и общим д |
| 条 Шифрование диска BitLocker    | 💦 Шрифты                            | 🛄 Экран                            | 🍃 Электропитание                    |
| 🔗 Язык и региональные стандарты |                                     |                                    |                                     |

#### <mark>Шаг 3</mark>

Слева выбираем пункт Изменение параметров адаптера

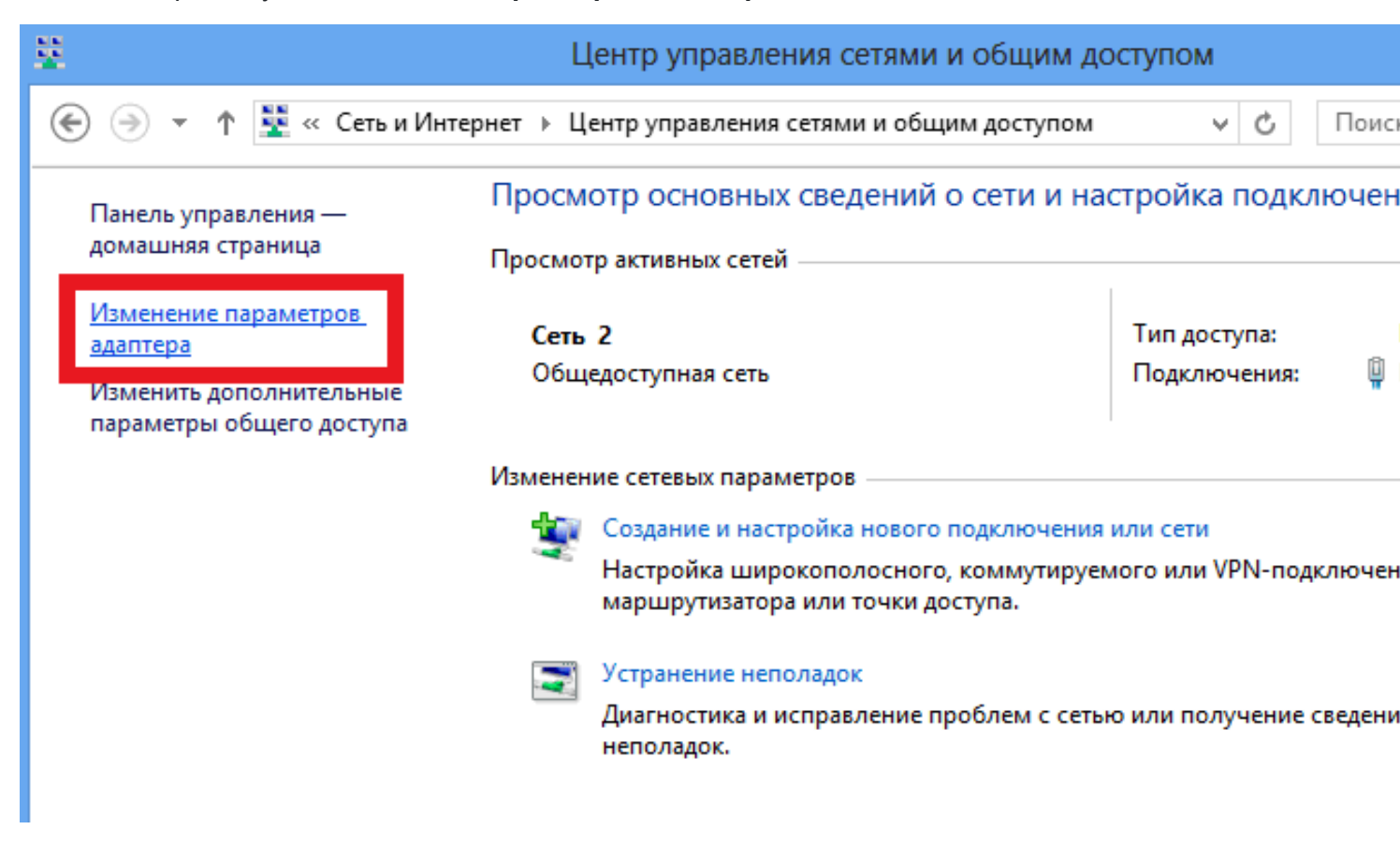

## <mark>Шаг 4</mark>

Выбираем необходимый **подключение по локальной сети/подключение по беспородной сети**, нажимаем правой кнопкой — Свойства

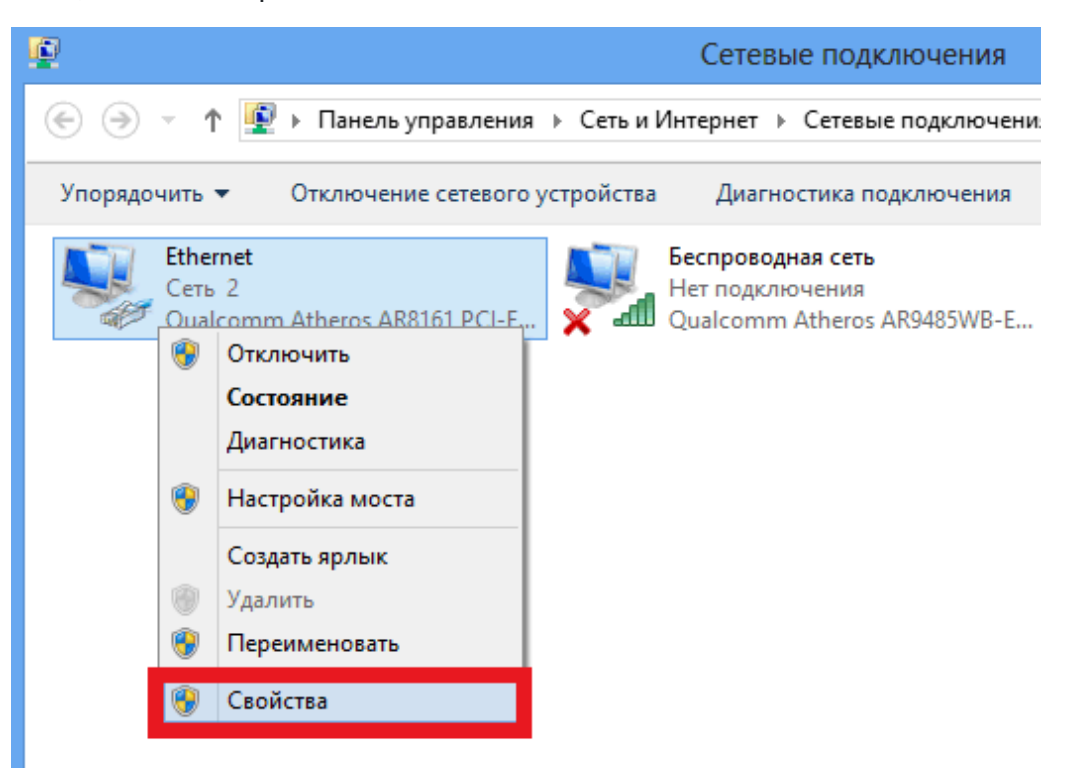

### <mark>Шаг 5</mark>

Выбираем Протокол Интернета версии 4 (ТСР/ІРv4) и выбираем Свойства

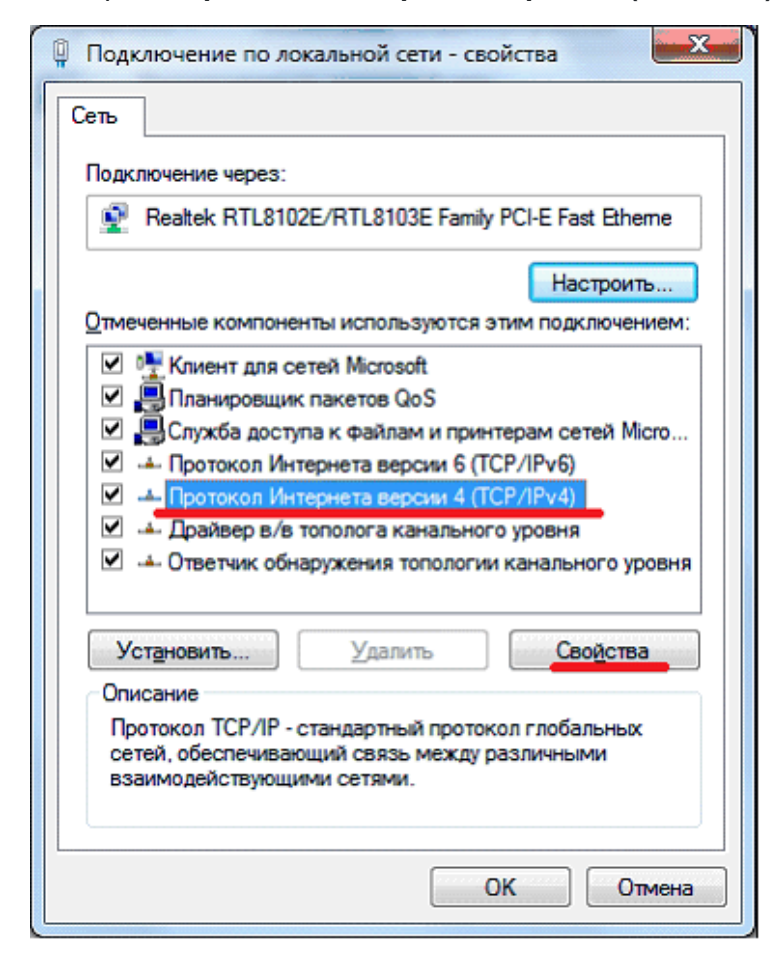

# <mark>Шаг 6</mark>

Вводим необходимые данные

| Свойства: Протокол Интернета версии 4 (ТСР/ІРv4) 🛛 💡 🔀                                                                                                    |                     |  |
|----------------------------------------------------------------------------------------------------|---------------------|--|
| Общие                                                                                                    |                     |  |
| Параметры IP могут назначаться автоматически, если сеть<br>поддерживает эту возможность. В противном случае параметры<br>IP можно получить у сетевого администратора. |                     |  |
| Получить IP-адрес автоматически                                                                                                    |                     |  |
| 🔞 Использовать следующий IP-адрес:                                                                                                    |                     |  |
| ІР-адрес:                                                                                                    | 52.142.22.4         |  |
| Маска подсети:                                                                                                    | 255 . 257 . 255 . 6 |  |
| Основной шлюз:                                                                                                    | 152.103.100.35      |  |
| Получить адрес DNS-сервера автоматически                                                                                                    |                     |  |
| О Использовать следующие адреса DNS-серверов:                                                                                                    |                     |  |
| Предпочитаемый DNS-сервер:                                                                                                    | 1.2.19.10.1         |  |
| Альтернативный DNS-сервер:                                                                                                    | 177.10.20.2         |  |
| Подтвердить параметры при выходе Дополнительно                                                                                                    |                     |  |
| ОК Отмена                                                                                                    |                     |  |